## KARŞIYAKA BİLİM VE SANAT MERKEZİ

## ERASMUS PROJESİ ÖĞRENCİ SEÇİMİ BAŞVURU KILAVUZU

LÜTFEN DİKKATLİCE OKUYUNUZ. Karşılaşabileceğiniz tüm sorunlar için cevaplar kılavuzda mevcuttur.

Proje Ortağı: İzmir İl Milli Eğitim Müdürlüğü

Proje Konusu: ÜSTÜN YETENEKLİ ÖĞRENCİLERLE FARKLILAŞTIRILMIŞ ÖĞRETİM

Proje Yasal Temsilcisi: Kemal Bulut

Proje Katılacak Öğretmen Sayısı:2

Projeye Katılacak Refakatçi Öğretmen Sayısı: 1

Projeye Seçilecek Öğrenci Sayısı: 5

Proje Tarihi: 12 Ocak-19 Ocak 2025 (Yol dahil)

Proje Hareketlilik Yeri: İspanya'nın Reus şehri

Projenin Amacı: Üstün yetenekli öğrencilerin farklılaştırılmış öğrenme stratejileriyle sınıf ortamında harmanlanmış eğitim modelini yerinde görme ve inceleme. (Öğretmen-öğrenci birlikte hareket edecektir.)

Proje Süreci: Hareketlilik öncesi ön hazırlık aşaması, hareketlilik süresince proje çalışmasına katkı, hareketlilik sonrası okulda yapılacak çalışmalar ve projeyi yaygınlaştırma çalışmalarına dahil olmak.

Hareketlilik süresince ulaşım, yeme-içme ve konaklama Erasmus fonu tarafından tahsis edilen bütçe ile desteklenecektir.

Hareketliliğe katılıma hak kazanan öğrencimize valilik oluru alınacak olup hizmet pasaportu çıkarılacaktır. (yeşil pasaport varsa gerek duyulmaz)

Daha detaylı bilgiler seçim sonrasında yapılacak bir toplantı ile bildirilecektir.

### **BAŞVURU ÖNCESİNDE HAZIRLIKLAR**

<u>\*Turna Sistemine girişlerde sistemsel hatalar olduğu için sorun yaşamanız muhtemel bu sebeple Linke</u> <u>tıkladığınızda form açılmayabilir, uyarı verebilir bu yüzden tekrar tekrar denemeniz gerekecektir.</u> Ve her şeyden önce henüz BAŞVURU FORMU linkine tıklamadan önce aşağıdaki sıralamayı takip ederek giriş, kayıt, güncellemeleri yapınız.

# Çocuğumuz adına başvuru yapabilmek için çocuğumuzu sisteme kayıt ediyoruz önce ve aşağıda aşamaları yer almaktadır.

1-Veli kendi e devlet şifresi ile giriş yapacaktır. (Form otomatik açılabilir ve formu ilk etapta DOLDURMAYACAK aksi halde bu veli başvurusu olmuş olur.)

2- <u>https://turnaportal.ua.gov.tr/</u> sistemine giriş yapılarak sol kısımdaki kişi simgesine tıklayarak PROFİL e girilecek ve Kişisel Bilgiler, Eğitim Bilgileri e posta telefon ve yer alan tüm bilgiler güncellenecek ve KAYDET/GÜNCELLE denilecektir.

3-Güncelleme yapıldıktan sonra yine soldaki menüden VELİ GİRİŞİ kısmına tıklanarak YENİ ÖĞRENCİ EKLE seçeneğinden çocuğunu ekleyecek. (Çocuğunun Tc ,doğum tarihini yazarak ekleyecek)

4-Öğrenci kendi bilgileri ile giriş yaparak sisteme girecek ve PROFİL kısmına gelerek Kişisel Bilgiler kısmını GÜNCELLE diyeceksiniz.

5.Sağ tarafta **Giriş Yap** kısmı çıkacak ve oraya tıkladığınızda artık öğrenci hesabı ile giriş yapmış olacaksınız.

6-Sağ üst kısma bakılıp çocuğunuzun ismini gördüğünüze emin olduktan sonra kurumun iletmiş olduğumuz.

## **BAŞVURU LİNKİNE**

https://turnaportal.ua.gov.tr/giris?returnUrl=%2Fbireysel%2Fbasvurulist%3FilanGuidId%3D37e2893ce618-4076-98de-07299cb914eb%26ilanGuidAnahtar%3D55deb97e-5c23-4a2f-b6fc-da2e00ec4704

Tekrar tıklanacak.(Açılmıyor olabilir burada en başta yazdığımız gibi tekrar tıklayarak denemek gerekiyor.)

7-Veli adına yapılan başvurular GEÇERSİZ OLACAKTIR.

## BAŞVURU ESNASINDA YAŞANABİLECEKLER:

1-Veli kişisel bilgileri güncel değilse ilerleme olmaz. Bu sebeple kişisel bilgilerinizi güncelleyerek telefon bilginizi giriniz ve size bir kod gelecektir doğrulama kodunu girdikten sonra başvuru linkini tekrar tıklayarak deneyebilirsiniz.

2-Veli kendisi giriş yaparak başvuru yapabilir ve başvuru **KABUL EDİLMEZ**. Bu sebeple **YENİ ÖĞRENCİ EKLE** kısmından çocuğunu eklemelidir.

3-Başvuru yaptığı esnada belgesine hemen ulaşamayabilir ki bu durum sorun değildir başka bir zaman diliminde başvuruya kaldığı yerden devam edilebilir.

4-Linke tıkladığı halde form çıkmıyor olabilir bu durum sıkça yaşanan bir husus olup tekrar tekrar deneme yapılması gereklidir.

### ÖNEMLİ NOKTALAR!!!

- 1- Öğrencinin başvuru yapabilmesi için 5.ve 6.sınıf öğrencisi olmak. (BİLSEM BYF-1 ve BYF- 2 gruplarında yer almak) (Proje konusu ve gidilecek kurum yaş kategorisi sebebiyle seçilmiştir.
- 2- **EVET** cevabını verdiğiniz takdirde **BELGE** yükleme isteyecektir. Belgeniz yok ise **İLERİ** diyerek devam edebilirsiniz. Aksi halde ilerleme olmayacaktır.
- 3- 11 Kasım 2024 tarihinde başvuru süreci bitmiş olacaktır.

4 11-13 Kasım 2024 tarihinde başvurular değerlendirilip kriterlere göre en yüksek puandan başlanarak ilk 20 öğrenci belirlenecektir.

- 5- Seçilen ilk 20 öğrenci 2.aşama olan İngilizce yeterlilik değerlendirmesine girecektir. Yapılacak yazılı ve sözlü İngilizce değerlendirme, Rehberlik Birimi, Danışman Rehber Öğretmenlerin görüş bildiren raporları sonucunda, başarılı olan öğrencilere ek 30 puan eklenecektir. Tüm puanlar değerlendirildiğinde ortaya çıkan puan üstünlüğüne göre hareketliliğe katılacak 5 asil 5 yedek öğrenci belirlenecektir.
- 6- Puan eşitliği halinde katılımcıların proje kapsamında daha önce yurt dışına gidip gitmediği durumuna bakılacak ve gitmeyen öğrenci öncelikli sayılacaktır.
- 7- 21 Kasım 2024 Perşembe günü Öğrenci Seçim Sonuçları iletişim kanallarımızdan duyurulacaktır.